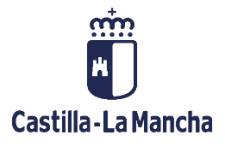

# ENVIAR SELECCIÓN DE OPERACIONES A

# PORTAFIRMAS

FONDOS EUROPEOS

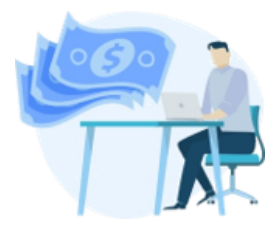

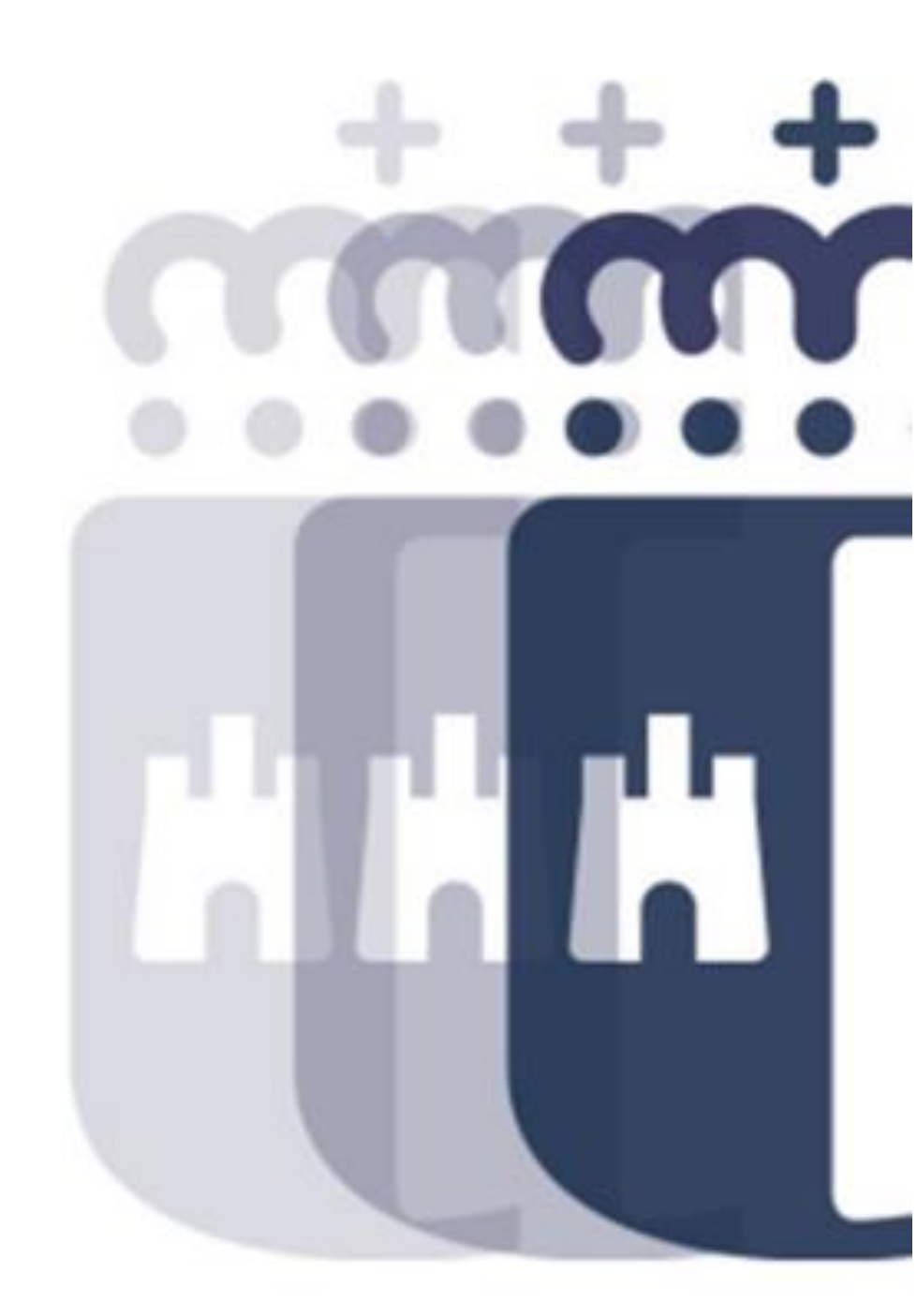

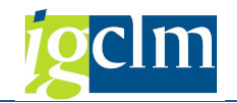

# Índice

| 1. | INT | RODUCCIÓN                                                          | 3 |
|----|-----|--------------------------------------------------------------------|---|
| 2. | EN√ | /IAR SELECCIÓN DE OPERACIONES A PORTAFIRMAS                        | 3 |
| 2  | .1. | CONSULTA DEL ESTADO DE TRAMITACIÓN DE UNA SELECCIÓN DE OPERACIONES | 6 |

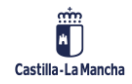

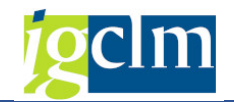

### 1. INTRODUCCIÓN

En este documento se describe la funcionalidad para enviar la Selección de Operaciones a Portafirmas.

Una vez que se ha creado una Selección de Operaciones, el siguiente paso será proceder a la firma de esta, así como su comunicación al Beneficiario para que proceda a la correspondiente firma.

#### 2. ENVIAR SELECCIÓN DE OPERACIONES A PORTAFIRMAS

El envío a la firma de una Selección de Operaciones se lleva a cabo a través de la siguiente opción de menú:

- 🗇 Fondos 2014-2020. Unidad de Gestión y Selección FEDER
  - Datos Maestros
  - Aplicación
  - Generación de Operaciones
  - Tratamiento de Operaciones
  - Solicitud de Financiación de Operaciones
  - Selección de Operaciones y DECA
    - Crear Selección de Operaciones
    - P Enviar Selección Operaciones al Portafirmas
    - Consultar Selección de Operaciones enviada al Portafirmas
    - Comprobación previa a la Selección de Operaciones. S-1

Dando lugar a la siguiente pantalla en la cual se deberá seleccionar el correspondiente número de Selección, a través de la ayuda de búsqueda de Selección de Operaciones con estado de Pendiente de Envío.

| Modificar/Enviar Selecció             | n de Operacio                                          | nes y | DEC           | CA      |                                                    |              |           |               |           |                     |                |              |                 |  |  |
|---------------------------------------|--------------------------------------------------------|-------|---------------|---------|----------------------------------------------------|--------------|-----------|---------------|-----------|---------------------|----------------|--------------|-----------------|--|--|
| <u>6</u>                              |                                                        |       |               |         |                                                    |              |           |               |           |                     |                |              |                 |  |  |
| Criterios de selección de operaciones | obligatorios                                           |       |               |         |                                                    |              |           |               |           |                     |                |              |                 |  |  |
| Fondo                                 | 63                                                     |       |               |         |                                                    |              |           |               |           |                     |                |              |                 |  |  |
| Programa operativo                    | CM                                                     |       |               |         | Trt ld agrupación operaciones (1) 1 Entrencontrada |              |           |               |           |                     |                |              |                 |  |  |
| Eje Prioritario                       | Eje Prioritario 06                                     |       |               |         |                                                    |              |           |               |           |                     |                |              |                 |  |  |
| Objetivo Temático                     | 06                                                     |       | Restricciones |         |                                                    |              |           |               |           |                     |                |              |                 |  |  |
| Prioridad de Inversión                | Prioridad de Inversión 6b<br>Objetivo Específico 060b2 |       | V             |         |                                                    |              |           |               |           |                     |                |              |                 |  |  |
| Objetivo Específico                   |                                                        |       | 1             | 19 19 1 | 94 J#1 1                                           | 5 <b>1</b> 1 |           |               |           |                     |                |              |                 |  |  |
| Subvención global                     |                                                        |       | Eon           |         | rativ Gr                                           | On Ein Pri   | or Ohi T  | amat Briorida | Ohi Espec | Suby Globa Organiem | A cturción     | Co gostor F  | etado           |  |  |
| Organismo                             | ES211001                                               |       | FOIR          | CM      | 10                                                 | op. Eje Fil  | 01.00j.10 | Ch.           | OCOP2     | Subv.Globa Organish | OCONDECCIATION | Securestor E | andiente de Er  |  |  |
| Selección de Operaciones              | 12                                                     |       | 63            | CM      | 12                                                 | 06           | 06        | 60            | 06002     | E5211001            | 06002ES211001  | 1 56010000 F | rendiente de Er |  |  |
|                                       |                                                        |       |               |         |                                                    |              |           |               |           |                     |                |              |                 |  |  |

Serán todos campos obligatorios.

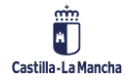

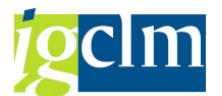

Una vez seleccionada la correspondiente selección sobre la cual se va a trabajar se pulsará el icono Modificar, dando lugar a una nueva pantalla que ofrece información sobre el conjunto

de operación incluida en la Selección de Operaciones.

| Modificar/Enviar Selección de Operaciones y DECA |            |                                    |                                                                        |                 |                |            |              |           |               |           |                 |  |
|--------------------------------------------------|------------|------------------------------------|------------------------------------------------------------------------|-----------------|----------------|------------|--------------|-----------|---------------|-----------|-----------------|--|
| Documentos                                       | Årbol de t | ramitación                         | R Criterios                                                            | de selección    | 2 Detalle      |            | umentación a | nexada    | Eliminar      | Añadir    | <b>⊙</b> Firmar |  |
| Datos de cabecera de la operación                |            |                                    |                                                                        |                 |                |            |              |           |               |           |                 |  |
| Eje Prioritario                                  | 06         | EP6. Me                            | dio ambiente y                                                         | eficiencia rec  |                |            |              |           |               |           |                 |  |
| Obj.Temático                                     | 06         | OT6. Pro                           | teger el medio                                                         | ambiente y efic | ciencia de los | recursos   |              |           |               |           |                 |  |
| Prioridad Invr.                                  | 6b. La in  | La inversión en el sector del agua |                                                                        |                 |                |            |              |           |               |           |                 |  |
| Obj. Específico                                  | 060b2      | OE                                 | OE.6.2.2. Promover la gestión eficiente e integral de reservas de agua |                 |                |            |              |           |               |           |                 |  |
| Subv. Global                                     |            | ***                                | *** Sin Subvención Global ***                                          |                 |                |            |              |           |               |           |                 |  |
| Organismo                                        | ES2110     | 001 CO                             | COMUNIDAD AUTONOMA DE CASTILLA-LA MANCHA                               |                 |                |            |              |           |               |           |                 |  |
| Selección OP                                     | 12         |                                    |                                                                        |                 |                |            |              |           |               |           |                 |  |
| Estado                                           | 1 Pend     | liente de E                        | nvío                                                                   |                 |                |            |              |           |               |           |                 |  |
| 3 2 7 11                                         | BF.        | E . % .                            | 2 dl. 8. 6                                                             |                 |                |            |              |           |               |           |                 |  |
| 🖹 Sol.Fi. Actuación                              | Códig      | go de opera                        | ción                                                                   | Motivo Estado   | T. Operac.     | T. Operac. | Met.Gest Ref | .Opera No | mbre operació | n         |                 |  |
| 11 060b2ES2                                      | 11001 CON  | TB/2017/56                         | 00000116/001                                                           | 11 000          | 01             |            |              | 56        | 01TO170BR0    | 0005 OBRA | S DE NUEVA PLAN |  |

A través de los iconos de la barra de herramientas y previa selección de la operación se podrá llevar a cabo la consulta de los documentos contables que forman la operación, ver el árbol de tramitación que ha tenido la operación, consultar los criterios de selección asociados a la operación, visualizar los datos incluidos en la operación, y consultar la documentación anexada. De igual modo se podrá llevar a cabo la retirada de la operación, así como su posterior inclusión.

🕞 Documentos 🖁 Árbol de tramitación 🛛 🗟 Criterios de selección 🙎 Detalle 🚭 Documentación anexada 🛛 🔄 Eliminar 🔂 Añadir

Para llevar a cabo la firma de la Selección se deberá de seleccionar el icono firmar dando lugar a la aparición del modelo de Selección de Operaciones, el cual contendrá un resumen de los datos asociados a la operación/es incluidas en la misma. Dicho documento se podrá descargar.

| Modificar/E     | nviar Selección de   | e Operaciones y DI            | CA            |                         |               |            |                 |         |   |   |
|-----------------|----------------------|-------------------------------|---------------|-------------------------|---------------|------------|-----------------|---------|---|---|
| Documentos      | Årbol de tramitación | Reference de selección        |               | 🔁 Documentación anexada | Eliminar      | Añadir     | <b>⊗</b> Firmar |         |   |   |
| Datos de cabece | ra de la operación   |                               |               |                         |               |            |                 |         |   |   |
| Eje Prioritario | 06 EP6. Medi         | o ambiente y eficiencia rec   |               |                         |               |            |                 |         |   |   |
| Obj.Temático    | 06 OT6. Prote        | eger el medio ambiente y efic | iencia de los | recursos                |               |            |                 |         |   |   |
| P LE Desea Col  | tunuar               |                               |               |                         |               |            |                 |         |   |   |
| S               |                      |                               |               |                         |               |            |                 |         |   | ^ |
| C               |                      |                               |               |                         |               |            |                 |         |   |   |
| S               |                      |                               |               |                         |               |            |                 |         |   |   |
| -               |                      |                               |               |                         |               |            |                 |         | I |   |
| 6               |                      |                               |               |                         |               |            |                 | ****    |   |   |
| ten.s           | <b>*</b>             |                               |               | 100                     |               |            |                 | 1       |   |   |
| and a second    | Castilla La M        | Inneha                        |               | Una manera de           | Fo            | ndo Europe | o de            |         |   |   |
|                 | Casulla-La P         | dikila                        |               | nacer Europa            | Unión Europea |            |                 |         |   |   |
|                 |                      |                               |               |                         |               |            |                 |         |   |   |
|                 | SEI                  | LECCIÓN DE OF                 | ERACIO        | ONES PARA SU C          | OFINANC       | IACIÓN     | POR E           | L FEDER |   |   |
|                 | Fondo                |                               | FEDE          | ER (2014-2020)          |               |            |                 |         |   |   |
|                 | Programa             | Operativo                     | FEDE          | ER 2014-2020 DE CASTIL  | ]             |            |                 |         |   |   |
|                 | Periodo              |                               |               | /2020                   | ]             |            |                 |         |   |   |
|                 | ld. Selecci          | ón                            | 12            |                         | 7             |            |                 |         |   |   |
|                 | 6. <del>7</del>      |                               | Ċ.            |                         |               |            |                 |         | - |   |
|                 |                      |                               |               |                         |               |            |                 |         |   |   |

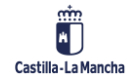

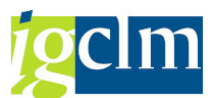

Para avanzar, se deberá pulsar "Continuar", dando lugar a una conexión entre el Tarea y Firmados, el cual va a permitir el traslado de la selección al portafirmas en la nube.

El servicio de portafirmas en la nube permite la firma de documentos de tipo PDF con claves y certificados custodiados centralizadamente por la Junta de Comunidades de Castilla-La Mancha, la custodia de las credenciales de firma de los usuarios es provista mediante mecanismos criptográficos y procedimentales que garantizan el control exclusivo de dichas credenciales a sus dueños.

Posteriormente el sistema ofrece una opción de búsqueda de los usuarios o flujos para llevar a cabo el proceso de firma en la nube.

| 🔄 🖻 Busqueda de usuario |          | ×                       |
|-------------------------|----------|-------------------------|
| Cadena de búsqueda      | Josefina |                         |
| •                       |          |                         |
| 2                       |          | <ul> <li>✓ ×</li> </ul> |

En la cadena de búsqueda se deberá incluir una serie de palabras que permitan identificar la persona que debe de llevar a cabo la firma de la Selección de Operaciones.

Con la consulta realizada el sistema ofrecerá información sobre los flujos y opciones en las cuales se encuentra la persona indicada.

| 🖻 Flujos de firma seleccionados 6              |                                                              |  |  |  |  |  |  |  |  |  |
|------------------------------------------------|--------------------------------------------------------------|--|--|--|--|--|--|--|--|--|
| 3 2 7 11 13 7. <b>2.</b> %. 2 <b>6. 3. H</b> I |                                                              |  |  |  |  |  |  |  |  |  |
|                                                |                                                              |  |  |  |  |  |  |  |  |  |
| 46                                             | Flujo Revisar+Configurar+firmar                              |  |  |  |  |  |  |  |  |  |
| 155                                            | Flujo prueba Feder FSE                                       |  |  |  |  |  |  |  |  |  |
| 162                                            | Prueba e-Identifica                                          |  |  |  |  |  |  |  |  |  |
| 169                                            | FSE14/20 SF VICECONSEJERIA DE EMPLEO Y RRLL                  |  |  |  |  |  |  |  |  |  |
| 1.173                                          | FEDER 14/20 Informe Unidad de Gestión (PRUEBA)               |  |  |  |  |  |  |  |  |  |
| 1.174                                          | FEDER 14/20 Informes modificaciones presupuestarias (PRUEBA) |  |  |  |  |  |  |  |  |  |

Posteriormente se elegirá el flujo asociado a FEDER en el cual se encuentre la persona que ha de firmar la Selección de Operaciones.

A través del envío de la Selección de Operaciones a un flujo de firma se va a permitir incorporar la figura del "Revisor" (actualmente los revisores son el/la Jefe de Servicio y Secretario/a) los cuales deben de validar previamente en su portafirmas, la Selección de Operaciones para su posterior envío al titular del órgano directivo de acuerdo con el siguiente flujo.

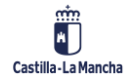

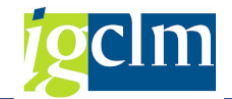

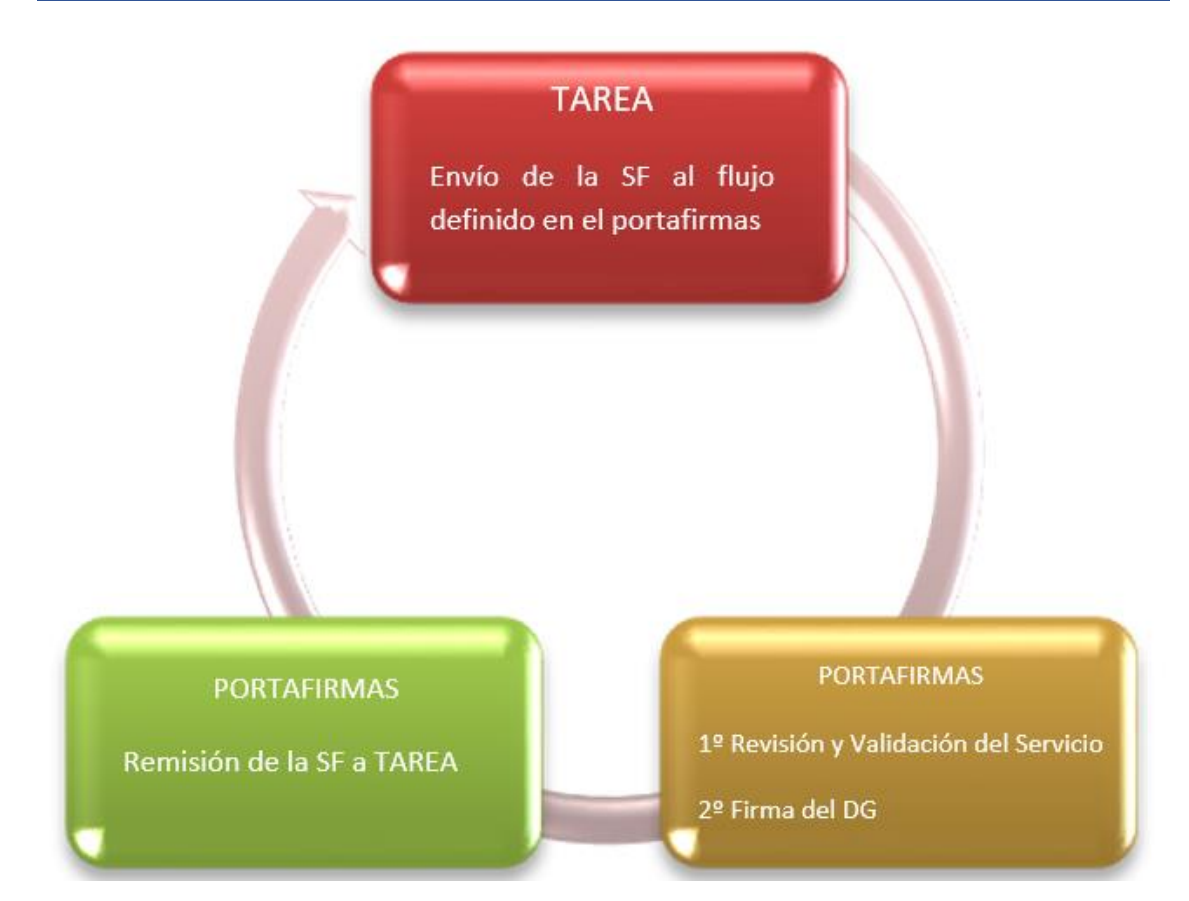

Una vez seleccionado el correspondiente flujo el sistema emitirá un mensaje de actualización de las de la Selección de Operaciones, dando lugar al cambio de estado del documento de Selección de Operaciones y avance al motivo 12 de las operaciones incluidas en la Selección de Operaciones.

Se actualizó Selección de Operaciones nro 000000012

# 2.1. CONSULTA DEL ESTADO DE TRAMITACIÓN DE UNA SELECCIÓN DE OPERACIONES

El módulo fondos 2014/2020 va a permitir llevar a cabo el seguimiento de la Selección de Operaciones a través de la siguiente opción de menú:

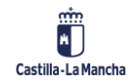

#### Enviar Selección de Operaciones a Portafirmas

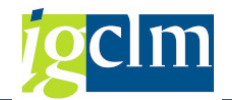

- Fondos 2014-2020. Unidad de Gestión y Selección FEDER
  - Datos Maestros
  - Aplicación
  - Generación de Operaciones
  - Tratamiento de Operaciones
  - Solicitud de Financiación de Operaciones
  - Selección de Operaciones y DECA

    - P Enviar Selección Operaciones al Portafirmas
    - Consultar Selección de Operaciones enviada al Portafirmas
    - · 💬 Comprobación previa a la Selección de Operaciones. S-1

En el siguiente menú se deberá seleccionar el Fondo, Programa Operativo y a través de la Agrupación de Operaciones se seleccionará la Selección de Operaciones sobre la que se quiera llevar a cabo la Consulta.

| Consultar Selección de | Operaciones | s enviada a portafirmas |
|------------------------|-------------|-------------------------|
| <i>»</i>               |             |                         |
| iltrar solicitudes     |             |                         |
| Fondo                  | 63          |                         |
| Programa operativo     | CM          |                         |
|                        |             |                         |

Una vez seleccionado, el sistema muestra una pantalla en la cual se puede ver el estado de tramitación de la Selección de Operaciones, el detalle de cada una de las operaciones incluidas, así como el contenido de los documentos emitidos.

| Consultar Selección de              | operad       | ciones en         | iviada a   | a portafirmas        |              |             |               |          |             |           |           |          |           |              |              |    |
|-------------------------------------|--------------|-------------------|------------|----------------------|--------------|-------------|---------------|----------|-------------|-----------|-----------|----------|-----------|--------------|--------------|----|
|                                     |              |                   |            |                      |              |             |               |          |             |           |           |          |           |              |              |    |
|                                     |              |                   |            |                      |              |             |               |          |             |           |           |          |           |              |              |    |
| Sel Operaciones / Solicitud Firma   | Login soli   | Fecha Ini.        | Hora Ini.  | ESTADO               | Fecha fin    | Hora tin    | Login firm    |          |             |           |           |          |           |              |              |    |
| O Solicitud de Firma: 5.354         |              | 12.02.2018        | 11:12:40   | Pendiente / Envia    | da           | 00:00:00    |               |          |             |           |           |          |           |              |              |    |
| g avingt. 2.5                       | <b>. D</b> Ø | 1. <b>3. 11</b> ( | в          |                      |              |             |               |          |             |           |           |          |           |              |              |    |
| Operaciones 1 registr               | o(s)         |                   |            |                      |              |             |               |          |             |           |           |          |           |              |              |    |
| Sel.Op. Fondo P.Operativ Eje Prior. | Obj.Temat.   | Prioridad Obj.    | Espec. Sul | bv.Globa Organismo A | ctuación     | Código de a | operación     | Motivo   | o Estado T. | Operac. T | . Operac. | Met.Gest | Ref.Opera | Nombre opera | ación        |    |
| 12 63 CM 06                         | 06           | 6b 060            | b2         | ES211001 0           | 50b2ES211001 | CONTB/20    | 17/5600000116 | 5/001 12 | 2000 01     |           |           |          |           | 5601T0170E   | R00005 OBRAS | DE |
|                                     |              |                   |            |                      |              |             |               |          |             |           |           |          |           |              |              |    |
| 1.2                                 |              |                   |            |                      |              |             |               |          |             |           |           |          |           |              |              | Ę. |
|                                     |              |                   |            |                      |              |             |               |          |             |           |           |          |           |              |              | 1  |

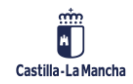